# Kratko uputstvo za instaliranje

### DCP-B7600D / DCP-B7620DW / MFC-B7800DN / MFC-B7810DW

Najpre pročitajte knjižicu Uputstvo o bezbednosti proizvoda, a zatim u ovom Kratkom uputstvu za instaliranje potražite postupak pravilne instalacije.

brother

SRB Verzija 0

SR

Nisu svi modeli dostupni u svim zemljama.

Najnovija uputstva dostupna su na Brother support veb-sajtu: <u>support.brother.com/manuals</u>

# Otpakujte uređaj i proverite komponente

Skinite zaštitnu traku ili foliju sa uređaja i isporučenih proizvoda.

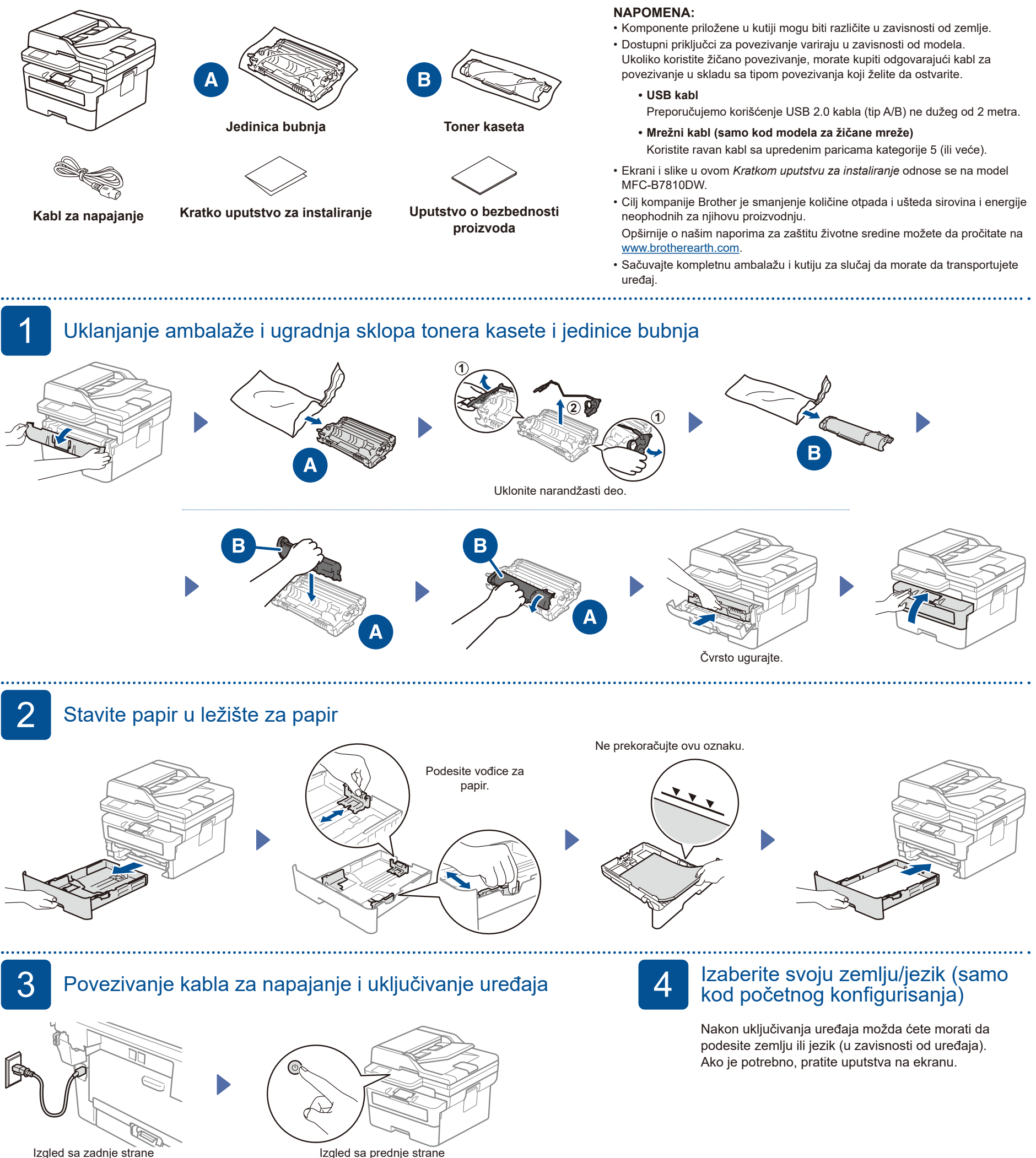

#### NAPOMENA:

Pre povezivanja kabla za napajanje, pronađite na stražnjoj ili bočnoj strani uređaja nalepnicu sa serijskim brojem. Zabeležite ovaj broj radi registracije proizvoda i ostvarivanja prava na garanciju proizvoda.

#### 5 Izbor jezika (ako je potrebno)

- 1. Pritisnite Menu (Meni).
- 2. Pritisnite ▲ ili ▼ da biste prikazali [Initial Setup] (Početno konfigurisanje), a zatim pritisnite **OK** (U redu).
- 3. Pritisnite ▲ ili ▼ da biste prikazali [Local Language] (Lokalni jezik), a zatim pritisnite OK (U redu).
- 4. Pritisnite ▲ ili ▼ da biste izabrali željeni jezik, a zatim pritisnite OK (U redu).
- 5. Pritisnite Stop/Exit (Stop/Izlaz).

## Povezivanje telefonskog kabla (samo kod MFC modela)

Ako ne planirate da koristite funkcije ovog uređaja za faks, idite na korak 7.

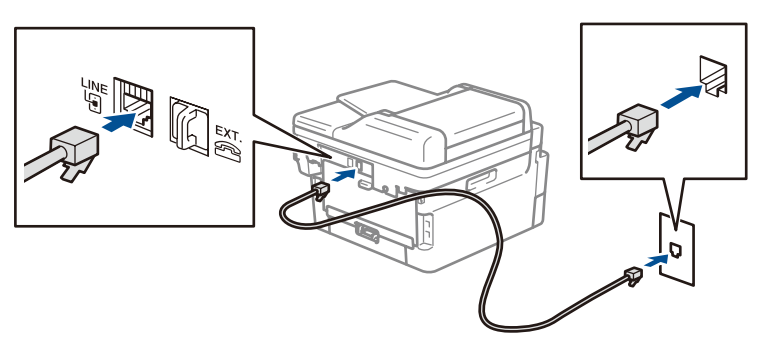

(Za evropsko tržište) Možemo besplatno da vam pošaljemo originalni Brother kabl ako vam je potreban. Da biste stupili u kontakt sa nama, posetite www.brother.eu.

Izaberite SSID (naziv mreže) pristupne tačke/

rutera i unesite Network Key (mrežni ključ odn.

lozinku).

### Povezivanje uređaja sa računarom/mobilnim uređajem

Pratite ove korake da biste obavili konfigurisanje korišćenjem jednog tipa povezivanja dostupnog na vašem uređaju.

Posetite veb-sajt setup.brother.com da biste Pratite uputstva preuzeli i instalirali softver kompanije Brother.

setup.brother.com

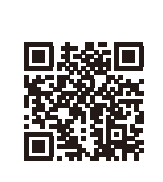

i navođenja na ekranu.

## Konfigurisanje je završeno

.....

6

Sada možete da koristite svoj uređaj za štampanje i skeniranje.

#### Važna napomena u vezi sa bezbednošću na mreži:

Podrazumevana lozinka za upravljanje podešavanjima ovog uređaja se nalazi na poleđini uređaja i označena je kao "Pwd". Preporučujemo da odmah promenite podrazumevanu lozinku kako biste zaštitili uređaj od neovlašćenog pristupa.

#### Povezivanje nije uspelo? Proverite sledeće stavke:

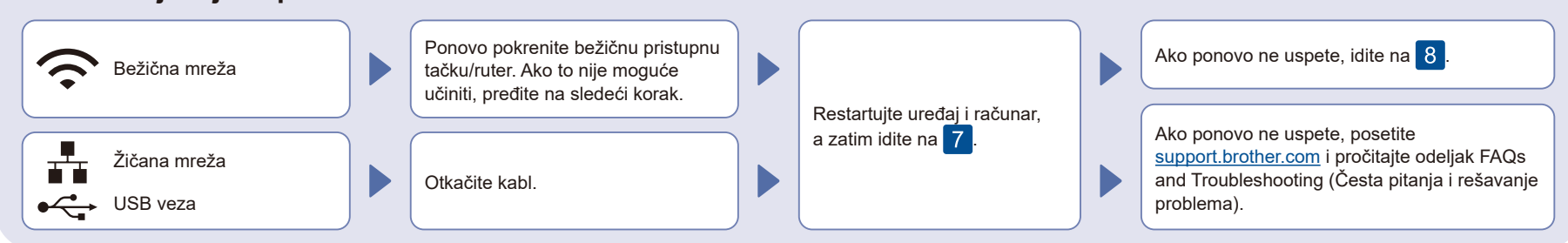

.....

## Ručno konfigurisanje bežične mreže (bežični modeli)

Ukoliko niste uspeli da konfigurišete bežično povezivanje, ručno podesite povezivanje.

Pronađite SSID (naziv mreže) i Network Key (mrežni ključ odn. lozinku) na bežičnoj pristupnoj tački/ruteru i upišite ih u tabelu ispod.

8

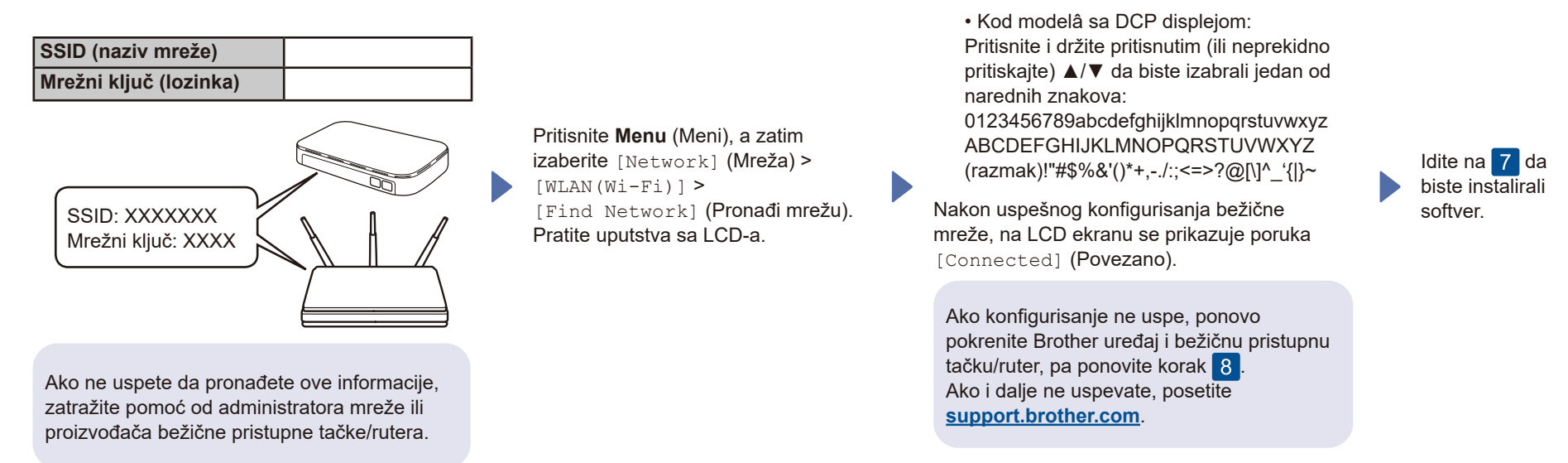